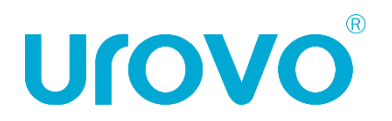

# **ТЕРМОПРИНТЕР UROVO D6000**

# Инструкция по эксплуатации

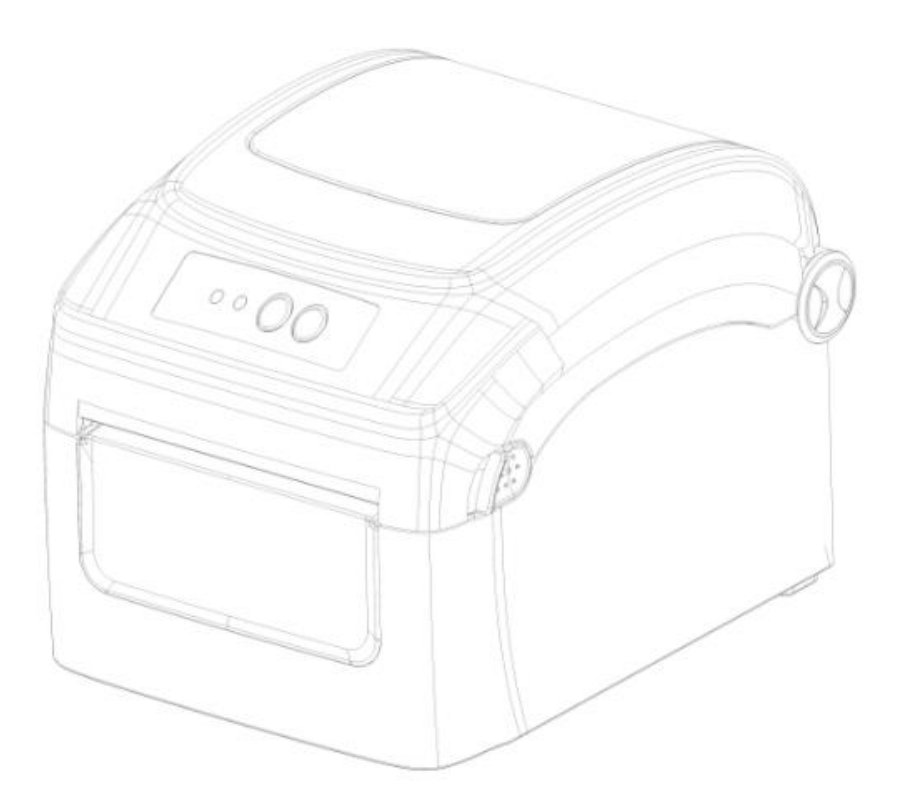

# Оглавление

| 1.   | Общая і    | информация                                       | . 3 |
|------|------------|--------------------------------------------------|-----|
| 2.   | Эксплуа    | тация                                            | . 4 |
| 2    | .1. Kor    | мплектующие принтера                             | . 4 |
|      | 2.1.1.     | Внешняя конструкция                              | . 4 |
|      | 2.1.2.     | Функциональные кнопки, разъемы                   | . 5 |
|      | 2.1.3. Br  | нутреннее устройство принтера                    | . 6 |
| 2    | .2. Устано | овка расходных материалов и подключение принтера | . 7 |
|      | 2.2.1. Ус  | тановка ленты                                    | . 7 |
|      | 2.2.2. По  | одключение кабеля передачи данных                | . 7 |
|      | 2.2.3. По  | одключение к источнику питания                   | . 7 |
| 2    | .3. Управ  | ление принтером во время работы                  | . 8 |
|      | 2.3.1. Bt  | ыключение электропитания                         | . 8 |
|      | 2.3.2. Пе  | ередняя панель/Лицевая панель                    | . 8 |
|      | 2.3.3. Pa  | асширенные функции                               | . 9 |
| 3. г | Іоиск и ус | транение неисправностей                          | 12  |
|      |            |                                                  |     |

#### 1. Общая информация

В настоящей инструкции содержится информация как устанавливать и использовать принтер, вспомогательная информация по настройке и уходу, а также предлагаются способы решения наиболее часто встречаемых технических сбоев.

Распаковка и проверка комплектующих

После получения принтера необходимо произвести осмотр упаковки на предмет отсутствия повреждений целостности. После проверки упаковки аккуратно откройте её и достаньте принтер. Необходимо произвести внешний осмотр принтера и проверить наличие всех комплектующих. В случае выявления внешних недочетов по принтеру необходимо обратиться с письменным заявлением к перевозчику. Проверьте комплектующие принтера в соответствии с настоящей инструкцией по быстрой установке. Если выявлено отсутствие комплектующих или деталей необходимо связаться с продавцом.

# 2. Эксплуатация

# 2.1. Комплектующие принтера

2.1.1. Внешняя конструкция

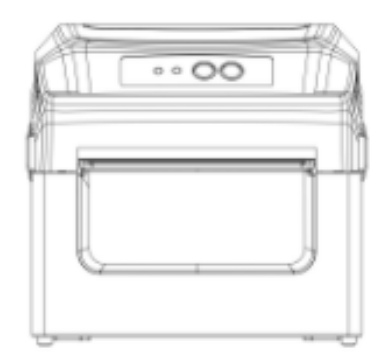

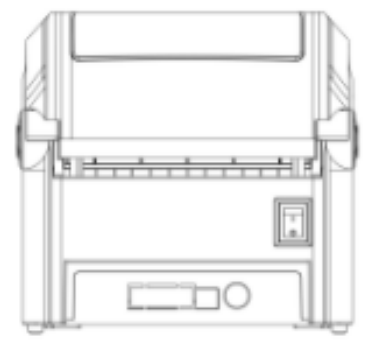

Вид спереди

Вид сзади

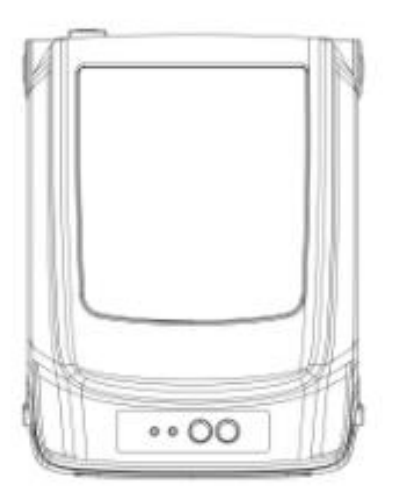

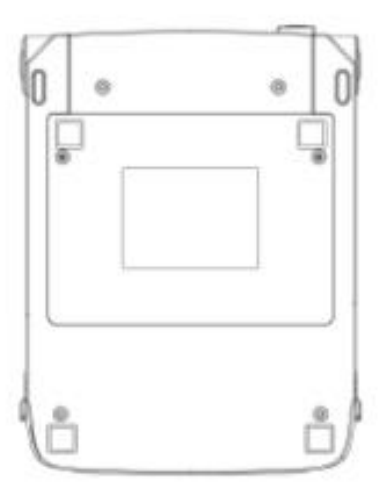

Вид сверху

Вид снизу

#### 2.1.2. Функциональные кнопки, разъемы

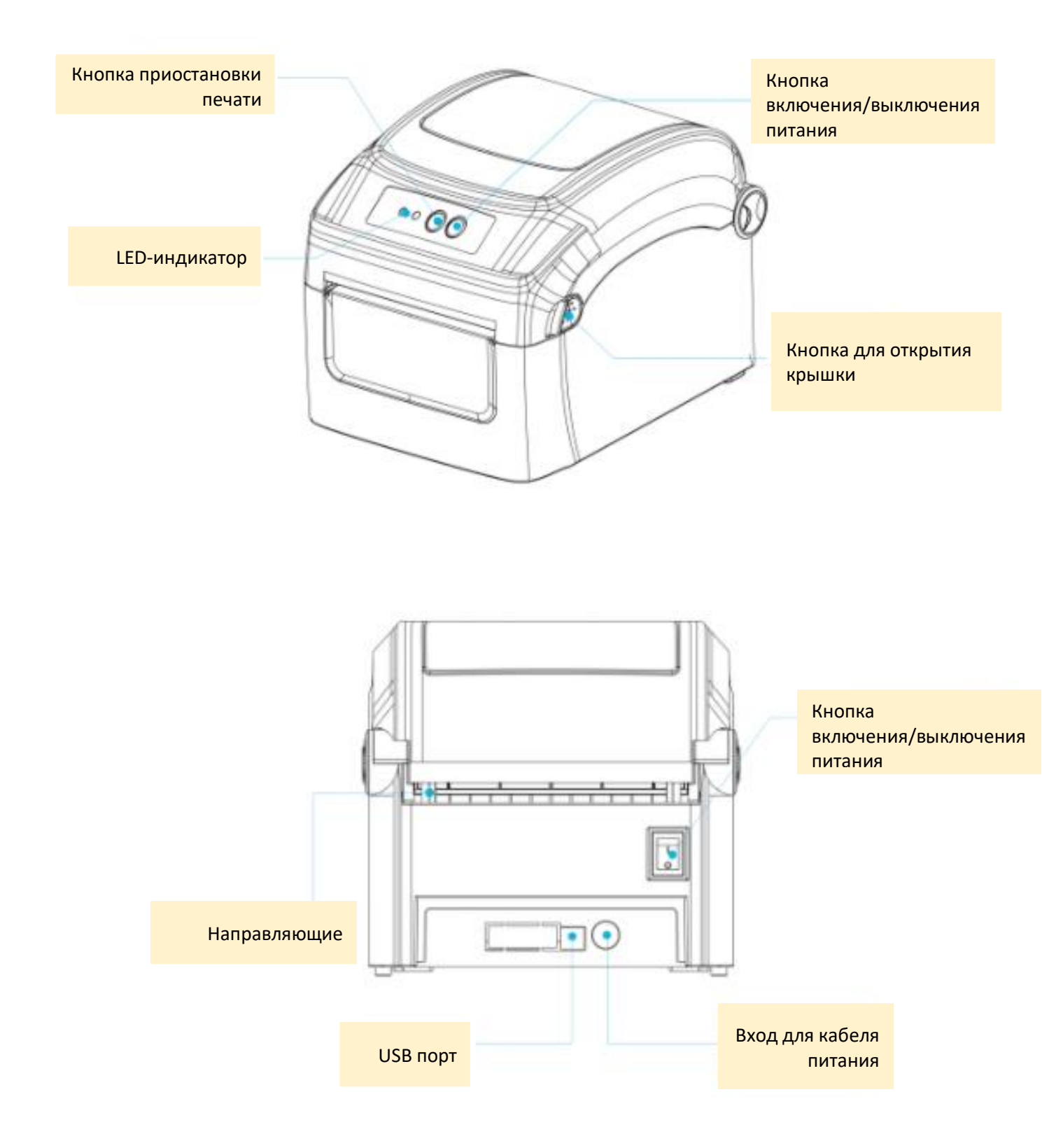

# 2.1.3. Внутреннее устройство принтера

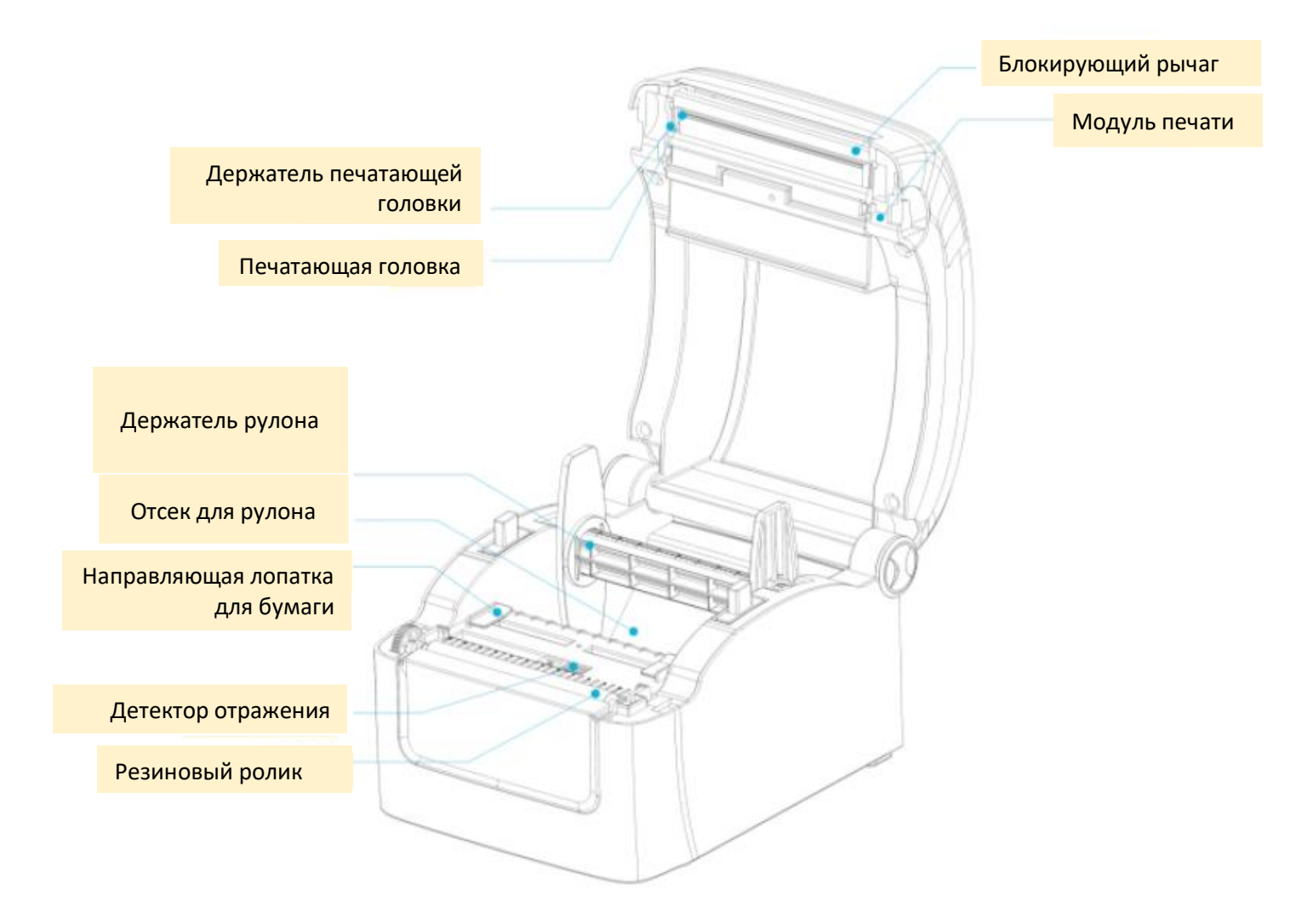

#### 2.2. Установка расходных материалов и подключение принтера

#### 2.2.1. Установка ленты

- 1. Нажмите на переключатель крышки, чтобы открыть крышку принтера;
- 2. Загрузите бумажный рулон в специальный отсек и зафиксируйте его на стержне в центральном положении;
- 3. Поместите рулон бумаги на стержень для рулона (если используется более широкий рулон бумаги, можно убрать лист для фиксации);
- 4. Оставьте 1 см за пределами выхода бумаги и закройте принтер.

#### 2.2.2. Подключение кабеля передачи данных

- Принтер имеет USB порт (стандартный), WiFi порт (приобретается дополнительно) и Bluetooth (приобретается дополнительно). Для удобства можно выбрать любой порт для подключения к принтеру.
  - 1. Принтер автоматически выключается, чтобы определить порт связи;
  - 2. Параметры интерфейса принтера по умолчанию считываются с информации о конфигурации принтера;
  - 3. Чтобы свести к минимуму электрический шум в кабеле передачи данных, пожалуйста, используйте оригинальный кабель передачи данных. По возможности старайтесь не связывать кабель передачи данных вместе с кабелем питания.

#### 2.2.3. Подключение к источнику питания

- Необходимо использовать адаптер питания, предоставляемый в комплекте или одобренный производителем.
- > Не следует использовать принтер во влажной среде.

Подключите принтер к источнику питания следующим образом:

1. Приведите кнопку выключения принтера в положение "выключен" (О);

2. Подключите шнур питания к разъему адаптера питания;

3. Вставьте вилку адаптера питания в разъем питания на задней панели принтера;

4. Вставьте шнур питания в розетку.

# 2.3. Управление принтером во время работы

#### 2.3.1. Выключение электропитания

Кнопка питания принтера управляет включением и выключением принтера:

- Включить
- Выключить

#### 2.3.2. Передняя панель/Лицевая панель

Передняя панель принтера показана на рисунке:

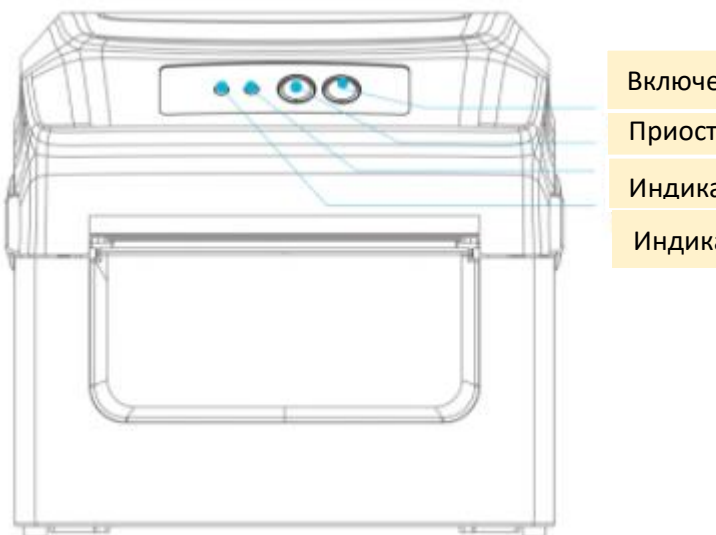

Включение/выключение питания Приостановка печати Индикатор ошибки Индикатор режима работы

Принтер оснащен:

- ▶ 2 (двумя) световыми LED-индикаторами: [Ошибка], [В режиме работы]
- ▶ 2 (двумя) кнопками: [Питание], [Приостановка]

2.3.2.1 Световой LED-индикатор

Световые LED-индикаторы на передней панели принтера показывают различные рабочие состояния принтера, как показано в таблице ниже:

| Тип принтера        | Световой индикатор | Комментарий                              |  |  |
|---------------------|--------------------|------------------------------------------|--|--|
|                     | (ON LINE)          | <ul><li>Горит, указывая на то,</li></ul> |  |  |
|                     |                    | что принтер находится в                  |  |  |
|                     |                    | режиме ожидания печати                   |  |  |
|                     |                    | > Выключен, ошибка                       |  |  |
| Термочувствительный |                    | принтера                                 |  |  |
|                     | [ERROR]            | 🕨 Горит, указывая на                     |  |  |
|                     |                    | проблему с принтером                     |  |  |

| 2.3.2.2 H | Наиболее | часто | возникающие | ошибки |
|-----------|----------|-------|-------------|--------|
|-----------|----------|-------|-------------|--------|

| Состояние светового LED-индикатора    | Комментарий                           |  |  |
|---------------------------------------|---------------------------------------|--|--|
| Индикатор питания включен, индикатор  | Принтер включён и готов к печати      |  |  |
| ошибки выключен                       |                                       |  |  |
| Индикатор питания медленно мигает,    | Работа принтера приостановлена        |  |  |
| индикатор ошибки выключен             |                                       |  |  |
| Индикатор питания не горит, индикатор | Крышка принтера открыта               |  |  |
| ошибки медленно мигает                |                                       |  |  |
| Индикатор питания не горит, индикатор | Ошибка выбранного интервала печати    |  |  |
| ошибки быстро мигает                  |                                       |  |  |
| Индикатор питания не горит, индикатор | В принтере нет бумаги                 |  |  |
| ошибки мигает два раза подряд         |                                       |  |  |
| Индикатор питания не горит, индикатор | Обнаружена ошибка чернил              |  |  |
| ошибки мигает три раза подряд         |                                       |  |  |
| Быстрое мигание индикатора питания и  | Когда принтер непрерывно печатает,    |  |  |
| индикатора ошибки                     | включается защита от перегрева, два   |  |  |
|                                       | индикатора мигают одновременно. После |  |  |
|                                       | приблизительно 1 минуты ожидания      |  |  |
|                                       | процессор проверит температуру        |  |  |
|                                       | печатающей головки. Когда температура |  |  |
|                                       | вернется к нормальной, принтер        |  |  |
|                                       | автоматически вернется в работающее   |  |  |
|                                       | состояние печати.                     |  |  |

#### 2.3.2.3 Кнопки/индикаторы

Две клавиши на передней панели принтера и соответствующие им основные функции представлены в таблице ниже:

| Кнопка/Индикатор | Основная функция           |        | Дополнительная функция |            |
|------------------|----------------------------|--------|------------------------|------------|
| (PAUSE)          | Процесс                    | печати | Распечатать            | информацию |
|                  | приостановлен              |        | по установке           |            |
|                  | Приостановленное           |        |                        |            |
|                  | состояние печати, согласно |        |                        |            |
|                  | клавише                    |        |                        |            |
|                  | Возобновить печать         |        |                        |            |
| (FEED)           | Вставка бумаги             |        | Калибровка             | положения  |
|                  |                            |        | бумаги                 |            |

#### 2.3.3. Расширенные функции

2.3.3.1 Калибровка положения бумаги

В режиме ожидания нажмите клавишу [Питание] один раз, принтер автоматически подаст бумагу, и она продвинется вперед.

2.3.3.2 Прерывание работы

Во время непрерывной печати нажмите кнопку [Приостановить], чтобы приостановить печать, в это время индикатор питания замигает синим цветом. Нажмите кнопку еще раз, и принтер вернется в обычное состояние.

#### 2.3.3.3 Включение питания

У принтера есть шесть функций включения, которые используются для конфигурации печати или тестирования аппаратного обеспечения принтера. Для активации этих функций, когда питание включено, необходимо одновременно зажать кнопки и дождаться сигнала и после этого отпустить кнопки.

- Самодиагностика включения: необходимо выключить питание принтера, убедиться, что в принтер загружена бумага, закрыть крышку принтера. Нажать и удерживать клавишу [Питание], включить принтер. Принтер распечатает страницу самопроверки и отпустит кнопку подачи бумаги.
- Функция переключения печати: необходимо выключить питание принтера, убедиться, что в принтер загружена бумага, закрыть крышку принтера. Нажать и удерживать кнопку [Приостановка], включить принтер. Как только принтер распечатает страницу функции переключателя, отпустите кнопку [Приостановка].
- Переход в режим устранения ошибок: следует выключить питание принтера, убедиться, что в принтер загружена бумага, закрыть крышку принтера. Нажать и удерживать кнопки [Приостановка] и кнопку [Питание], включить принтер. Когда индикатор Питания (синий) и индикатор Ошибки (красный) включены одновременно, отпустить кнопку [Приостановка] и кнопку [Питание], принтер перейдет в режим устранения ошибок.
- Пропустить программу AUTO.BAS: выключить питание принтера, одновременно нажать и удерживать кнопки [Приостановка] и кнопку [Питание], включить принтер. Подождать пока индикатор Питания (синий) не погаснет и не загорится индикатор Ошибки (красный), отпустить кнопки [Приостановка] и [Питание], принтер пропустит программу AUTO.BAS, а затем включит индикатор питания.
- Инициализация принтера: следует выключить питание принтера, одновременно нажать и удерживать кнопки [Приостановка] и [Питание], включить принтер. Подождать, пока не загорится индикатор Питания (синий), а индикатор Ошибки (красный) не погаснет, отпустить кнопки [Приостановка] и [Приостановка], в это время принтер разберёт

загруженные данные во внутренней памяти (DRAM) и восстановит параметры до заводских настроек по умолчанию.

Обнаружение ленты: принтер всегда проводит автоматическую проверку состояния ленты после включения и в режиме печати.

# 2.3.4. Функция DIP-переключателя

Когда откроется нижняя крышка печатного модуля, будет виден ряд небольших 8-позиционных переключателей, представляющие различные функции, которые перечислены в следующей таблице:

| DIP-          | Функция            | ON                 | OFF              |
|---------------|--------------------|--------------------|------------------|
| переключатель |                    |                    |                  |
| 1             | Переключатель      | Зуммер выключен    | Зуммер включен   |
|               | зуммера            |                    |                  |
| 2             | Переключатель      | Резак включён      | Резак выключен   |
|               | резака             |                    |                  |
| 3             | Контрольно-        | Контрольно-        | Контрольно-      |
|               | измерительный      | измерительный      | измерительный    |
|               | переключатель      | переключатель      | переключатель    |
|               | бумажной ленты     | бумажной ленты     | бумажной ленты   |
|               |                    | выключен           | включён          |
| 4             | Датчик             | Высокая            | Стандартная      |
|               | переключения       | чувствительность   | чувствительность |
|               | чувствительности   |                    |                  |
| 5             | Переключатель      | Не подавать бумагу | Подавать бумагу  |
|               | подачи бумаги      |                    |                  |
| 6             | Переключатель      | Включён            | Выключен         |
|               | адаптации          |                    |                  |
| 7и8           | Настройки скорости | *                  | Значение по      |
|               | передачи           |                    | умолчанию        |

#### Скорость передачи

| 7   | 8   | Скорость передачи |
|-----|-----|-------------------|
| OFF | OFF | 9600*             |
| OFF | ON  | 19200             |
| ON  | OFF | 38400             |
| ON  | ON  | 115200            |

\* Для значения по умолчанию

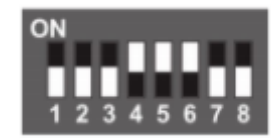

# 3. Поиск и устранение неисправностей

В таблице ниже указаны общие проблемы и решения для операторов/работников. Если используя настоящую инструкцию, решить проблему не получилось, и принтер по-прежнему не работает должным образом, то необходимо обратиться в отдел обслуживания клиентов.

| Проблема             | Возможные причины                               | Решения                                       |  |  |
|----------------------|-------------------------------------------------|-----------------------------------------------|--|--|
|                      | Розетка переменного тока и                      | Проверьте разъем питания и                    |  |  |
|                      | вилка кабеля питания                            | убедитесь, что розетка                        |  |  |
|                      | принтера неправильно                            | переменного тока и вилка                      |  |  |
|                      | соединены.                                      | кабеля питания правильно                      |  |  |
|                      | Не включена кнопка питания                      | подключены к принтеру                         |  |  |
|                      | принтера                                        | Включите компьютерный                         |  |  |
|                      |                                                 | переключатель                                 |  |  |
|                      | Печатающая головка не                           | > Закройте держатель                          |  |  |
|                      | активирована                                    | печатающей головки                            |  |  |
| Индикатор питания не | Закончилась бумага                              | <ul><li>Установите новую бумагу для</li></ul> |  |  |
| горит                | <ul> <li>Неверная установка ключевых</li> </ul> | печати                                        |  |  |
|                      | параметров печати                               | Следуйте инструкциям                          |  |  |
|                      | Неверные измерения                              | установки бумаги, заново                      |  |  |
|                      | интервального датчика                           | отрегулируйте настройки,                      |  |  |
|                      | времени                                         | измените размера и печати                     |  |  |
|                      | Бумага может быть засорена                      | Очистите внутреннюю часть                     |  |  |
|                      | внутри принтера                                 | принтера                                      |  |  |
|                      | <ul> <li>Неравномерное давление</li> </ul>      | <ul><li>Установите подходящую</li></ul>       |  |  |
|                      | печатающей головки                              | плотность света для бумаги                    |  |  |
| Случайные проблемы   | Бумага установлена                              | Отрегулируйте ширину                          |  |  |
|                      | неправильно                                     | бумаги в соответствии с                       |  |  |
|                      | <ul> <li>Неверная плотность печати</li> </ul>   | маркерами регулировки                         |  |  |
|                      | <ul> <li>Неверная подача бумаги</li> </ul>      |                                               |  |  |
|                      | Бумага установлена                              | <ul> <li>Переустановите расходные</li> </ul>  |  |  |
|                      | неправильно                                     | комплектующие                                 |  |  |
|                      | Пыль или клейкий мусор на                       | <ul><li>Очистите печатающую</li></ul>         |  |  |
|                      | печатающей головке                              | головку                                       |  |  |
| Плохое качество      | Неправильная настройка                          | Очистите резиновый валик                      |  |  |
| бумаги               | плотности печати                                | Отрегулируйте плотность и                     |  |  |
|                      | Поврежденная печатающая                         | скорость печати принтера                      |  |  |
|                      | головка                                         | Распечатайте значение для                     |  |  |
|                      |                                                 | самопроверки. Проверьте, не                   |  |  |
|                      |                                                 | повреждена ли печатающая                      |  |  |
|                      |                                                 | головка. Если она                             |  |  |
|                      |                                                 | повреждена, попросите                         |  |  |
|                      |                                                 | производителя заменить                        |  |  |
|                      |                                                 | печатающую головку.                           |  |  |
|                      |                                                 | Замените бумагу на                            |  |  |
|                      |                                                 | соответствующую стандартам                    |  |  |
|                      |                                                 | принтера                                      |  |  |
|                      |                                                 | <ul> <li>Если толщина бумаги</li> </ul>       |  |  |
|                      |                                                 | превышает 0.22 мм. то                         |  |  |

| Бумага выпрыгивает во                        |        | Настройка размера бумаги                                                                                                    | A<br>A           | качество печати будет<br>ухудшено.<br>Убедитесь, что печатающая<br>головка полностью закрыта<br>Измените размер и печатайте                             |
|----------------------------------------------|--------|----------------------------------------------------------------------------------------------------|------------------|----------------------------------------------------------------------------------------------------|
| время печати                                 |        | неверные или неполные<br>Датчик метки засорён<br>посторонними прелметами                                                        |                  | Умеренно уменьшите<br>значение интервала и<br>печатайте                                                                                                 |
|                                              |        | вызывающими неправильную работу                                                                                                 |                  | Очистите сенсорные клавиши от посторонних предметов                                                                                                    |
| Потеряна информация                          |        | Неправильная настройка                                                                                                    |                  | Установите правильный размер бумаги                                                                                                    |
| сторонней печати                             |        | Превышена максимальная<br>ширина печати                                                                                         | 4                | Использовать бумагу в<br>пределах максимальной<br>ширины                                                                                                |
| Появления серых<br>линий на черной<br>бумаге | A<br>A | Печатающая головка<br>загрязнена<br>Резиновый ролик загрязнен                                                                   | A                | Очистите печатающую<br>головку                                                                                                    |
| 5                                            |        | 1 1                                                                                                    | $\triangleright$ | Очистите резиновый валик                                                                                                    |
| Печать нестабильна                           | AA     | Принтер находится в режиме<br>Hex Dump<br>(шестнадцатеричный дамп)<br>Неверная настройка<br>последовательной связи (RS-<br>232) | AA               | Выключите и снова включите<br>принтер, чтобы выйти из<br>режима дампа<br>Повторная настройка<br>принтера в соответствии со<br>скоростью передачи данных |
|                                              |        |                                                                                                    |                  | компьютера                                                                                                    |